# Should I FULLY DELETE or MARK OTX?

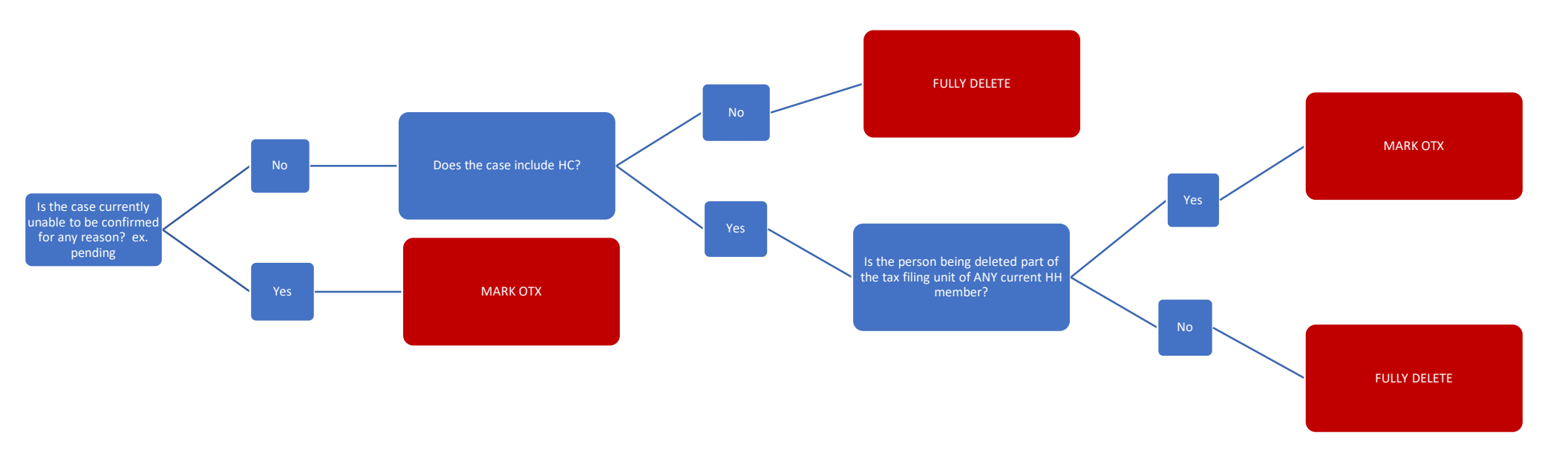

#### **IMPORTANT NOTES:**

- There is a different process for children who have been placed outside the home in Foster Care or Kinship Care. Please see Process Help 9.5.2.1 for details. Every county has someone who receives a report from CPS when a child on BC +is placed in Foster or Kinship care. Please ask your supervisor who the contact is for your agency, as they may already have paperwork regarding the Out of home placement, which could save you from having to email/call CPS for info such as reunification plan in place or cooperation with CPS.
- If a child receiving BC+ moves out of a home but has not moved out of WI to our knowledge, we must maintain their coverage for the 12 month certification period due to Continuous Coverage policies. Please see Process Help 3.20 for guidance on how/when to maintain this coverage at person delete.
- If you are unsure which process applies to the case you're working, please ask a lead or supervisor for assistance before taking action.

### How to FULLY DELETE:

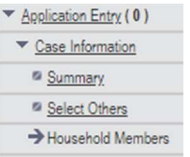

Navigate to the HH members page -

|     | Updated on or before                       |  |  |  |
|-----|--------------------------------------------|--|--|--|
| ~   | MM DD YYYY Go                              |  |  |  |
| - 1 | Announced Processing American and American |  |  |  |
|     |                                            |  |  |  |
|     | ~                                          |  |  |  |

Select the correct person and click Go -

Click the 'Delete' box and choose the correct reason (Most common is LC) - Household Members

| Current Househo     | ld Members    |                |                                                   |
|---------------------|---------------|----------------|---------------------------------------------------|
|                     | BILL          |                | MATTIE                                            |
| Effective Period    |               |                |                                                   |
| Last Updated:       |               |                |                                                   |
| Delete:             |               | Delete Reason: | ~                                                 |
| Individual Name     |               |                | AE - ERROR (DATA IGNORED)                         |
| *First Name         | MI *Last Name | Suffix         | AT - ASSET TRANS/RECONVEYED/SOLD/GI               |
| MATTIE              |               | ~              | DT - DEATH                                        |
| Additional Informat | ion           |                | LB - LIVE BIRTH                                   |
| *Gender: FEM/       |               |                | LC - LEFT CASE/HOUSEHOLD                          |
| SSN:                |               | SSA Verifi     | NL - DATA VALID USED FOR DATES ENTD<br>OT - OTHER |
| * Birth Date:       |               | *Verificatio   | SB - STILL BIRTH                                  |

Complete driver flow and make sure you update the following pages for those remaining in the household if applicable:

Current Demo – Is a married person now divorced/widowed/separated?

Absent Parent – Did a parent leave the home and should now be referred to Child Support?

Tax Filing Information – Has there been any change to who files or is being claimed on taxes?

FS Work Registrant / ABAWD Info – Has there been a change to someone's exemption status?

Once eligibility has been determined please confirm <u>ALL</u> programs and check the Case Member History page to ensure the person(s) are fully deleted. If there is NO date in the "Deleted Date" column they have not been fully removed and this will cause issues in any other case they may be a member of now or in the future. -

## III Case Member History

| Cleared Individuals |             |      |            |                     |                 |                                   |              |              |
|---------------------|-------------|------|------------|---------------------|-----------------|-----------------------------------|--------------|--------------|
| Individual          | MCI ID/MAID | PIN  | Birth Date | Household<br>Status | Deleted<br>Date | Living Arrangement                | Elig<br>Hist | Part<br>Hist |
| BOWEN               | 3803        | 3407 | 05/15/1987 | Deleted             | 02/15/2023      | 15-OUT OF HOME                    | 9            | 9            |
| JAXON               | 3812        | 3415 | 08/02/2014 | Current             |                 | 15-OUT OF HOME                    | 9            | 9            |
| CAROLYN             | 3798        | 3393 | 01/23/1992 | Current             |                 | 01-INDEPENDENT<br>(HOME/APT/TRLR) | 9            | 9            |

Check for other cases the deleted person may be listed on using the "Part Hist" magnifying glass and correct the living arrangement/run elig. -

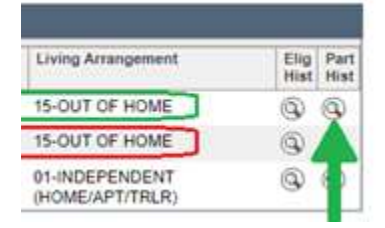

#### MAKE CASE COMMENTS ON ALL CASES YOU TOUCHED

#### How to MARK OTX:

| Navigate to Current Demo -    | <u>Application Entry</u> (0) <u>Case Information</u> <u>Individual Demographics</u> <u>Summary</u> <u>Permanent Demo</u> <u>Current Demo</u> | -     |                      |
|-------------------------------|----------------------------------------------------------------------------------------------------|-------|----------------------|
| Navigate to current Demo –    | Indiv                                                                                                    | idual | Updated on or before |
| Select the correct person and | d click Go -                                                                                                    | ROLYN | Ci                   |

Update the following fields on the "Living Arrangement Information" section of the Current Demo page for the individual who left the home:

Begin month – Current month

Is this individual a tax dependent or tax co-filer living outside of the household? – YES

### DO NOT UPDATE THE "Living Arrangement Type" FIELD. Leave this as 01, 10, etc. DO NOT MARK 15

| Effective Period                                                                        |                         |                 |                             |     |
|-----------------------------------------------------------------------------------------|-------------------------|-----------------|-----------------------------|-----|
| Deale Martha                                                                            | 1.000                   | actora.         |                             |     |
| * Begin Month: 02 / 2023                                                                | Last Up                 | dated:          |                             |     |
| Living Arrangements                                                                     |                         |                 |                             |     |
| * Living Arrangement Type: 01 - INDEPENDEN                                              | THOME/AP -              | * Verification: | NQ - NOT QUESTIONABLE       | ~ 1 |
| Living Arrangement Date: MM (DD / Y)                                                    | YY (9)                  |                 | DOC Record Query            |     |
| Minor Parent Living     Arrangement:                                                    | ~ "≣                    |                 |                             |     |
| *Is this person considered part of the health care hous                                 | sehold? 🗸 🗸             |                 |                             |     |
| Residential SUD Information Details                                                     |                         |                 |                             |     |
| Homelessness Information                                                                |                         |                 |                             |     |
| <ul> <li>Expects to have a regular nighttime residence in the<br/>days?</li> </ul>      | next 30 🗸 🗸             |                 |                             |     |
| Has this individual experienced homelessness in the<br>months?                          | past 12 🗸               |                 |                             |     |
| Child Out of Home Details                                                               |                         |                 |                             |     |
| Is this a child living outside this home and in Foster C<br>court-ordered Kinship Care? | Care or No 🗸            |                 |                             |     |
| Are the parents / caretakers cooperating to re-unite v child?                           | vith this 🗸 🗸           | Verifica        | tion: NQ - NOT QUESTIONABLE | × 🔳 |
| Tax Dependent / Tax Co-Filer Out of Home Details                                        |                         |                 |                             |     |
| * Is this individual a tax dependent or tax co-filer living                             | outside of the househol | d? Yes v        |                             |     |

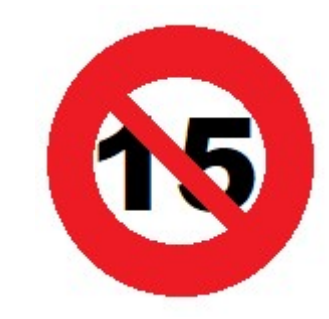

Complete driver flow and make sure you update the following pages for those remaining in the household if applicable:

Current Demo - Is a married person now divorced/widowed/separated?

Absent Parent – Did a parent leave the home and should now be referred to Child Support?

Tax Filing Information – Has there been any change to who files or is being claimed on taxes?

FS Work Registrant / ABAWD Info – Has there been a change to someone's exemption status?

Check for other cases the OTX'ed person may be listed on using the "Part Hist" magnifying glass and run eligibility if needed -

| Living Arrangement                | Elig Part<br>Hist Hist |
|-----------------------------------|------------------------|
| 15-OUT OF HOME                    | 99                     |
| 15-OUT OF HOME                    | @ 🛕                    |
| 01-INDEPENDENT<br>(HOME/APT/TRLR) | 0                      |

## MAKE CASE COMMENTS ON ALL CASES YOU TOUCHED

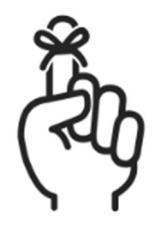

Remember, "When in doubt, OTX them out!" We can always fully delete them later